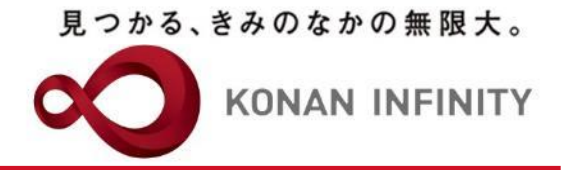

# オンライン授業のためのTips

### 20-1\_My KONANクラスプロファイル コース管理の活用

My KONANの活用方法

甲南大学教務部・教育学習支援センター

見つかる、きみのなかの無限大。

My KONANのクラスプロファイル

KONAN INFINITY

- My KONANの授業 (学習)支援機能
  - 甲南大学では右表のメ ニュー(機能)が提供 されている
  - 一部、教員と学生で名 称が異なったり、どち らかにしか機能がない ものがある
  - 機能は4分類

その他

- ・授業として使う機能
- 授業管理で使う機能
- ・ 学生の学びの記録として使う機能

|   | 教員メニュー名称                    | 学生メニュー名称       |
|---|-----------------------------|----------------|
|   | コース管理                       | コース学習          |
|   | 学習状況                        | 学習状況           |
|   | 学生からの質問(Q&A)                | 授業に関する問い合わせ    |
|   | 授業資料                        | 授業資料           |
|   | 課題                          | 課題             |
|   | テスト                         | テスト            |
|   | クリッカー                       | クリッカー          |
| 1 | グループ学習                      | プロジェクト         |
|   | 学生連絡(掲示登録)                  | ※内容は掲示として表示    |
|   | 履修者名簿                       |                |
|   | 授業出欠情報管理                    | ※授業出欠情報確認として表示 |
|   | シラバス登録・修正                   | ※内容はシラバス照会から参照 |
|   | 成績入力                        | ※成績は成績照会から参照   |
|   | ※教員には無い                     | WebNote        |
|   | ※専任教員のみ学修ポートフォリオ<br>オ等から参照可 | マイステップ登録       |
|   | アンケート作成                     | アンケート回答        |
|   | 授業改善アンケート結果                 | 授業改善アンケート結果    |

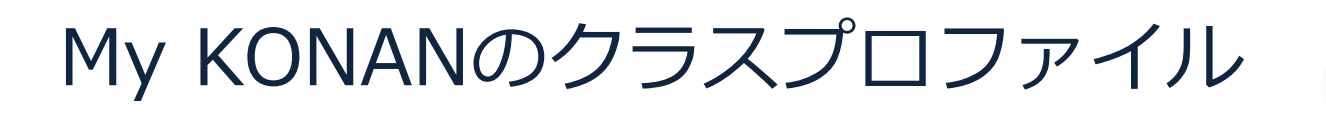

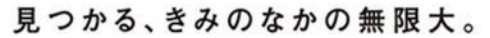

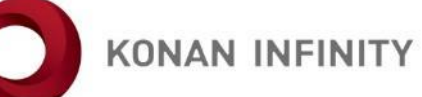

- このTipsでは、授業として使う機能を中心に紹介
  - コース管理
  - 学習状況
  - 授業資料
  - 課題
  - テスト
  - クリッカー
  - グループ学習
  - 学生連絡(掲示登録)

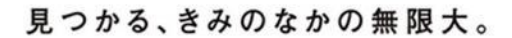

KONAN INFINITY

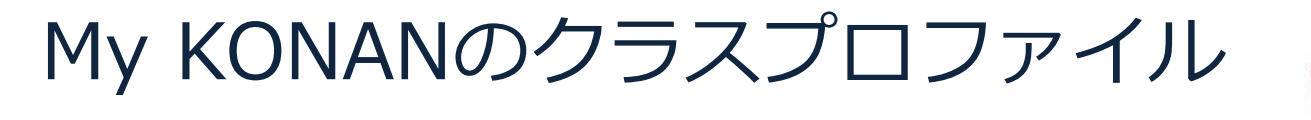

- なお「コース管理」機能は、クラスプロファイルの
  - 授業資料
  - 課題
  - テスト
  - クリッカーの4機能に
  - コンテンツ

を加えて、授業の流れを学生が一体的に体験できるようにしたもの

- さらに、同じクラスプロファイルの
  - グループ学習
  - 学生からの質問(Q&A)

の機能を加えると、メディアを利用して行う授業として成立させ ることができる クラスプロファイルへの入り方

見つかる、きみのなかの無限大。

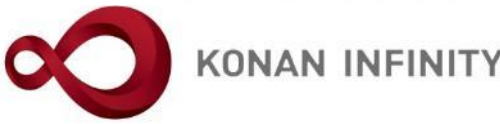

### My KONANのトップページには、担当授業が一覧表 示。そのリストにクラスプロファイルへの入り口があ

| お気に入りをここに表示するには、 ☆ を選択し、次に ☆ を選択して、お         | 気に入りパーのフォルダーにドラッグします。または、別のブラウザーからインポートします。お気に入りのインポート |        |               |                        |
|----------------------------------------------|--------------------------------------------------------|--------|---------------|------------------------|
|                                              | 千葉美保子さん<br>前回ログイン:2020/03/21 19:27                     | ba     | tch setting f | 📩 😤<br>iavorite logout |
| 共通 - 学生関連 - シラバス・時間割 - 授業支援 -                | 成績 ▼ 教室・施設 ▼                                           |        |               |                        |
| 重要 期限あり 承認待ち                                 | 5                                                      |        |               |                        |
| 掲示 2020/03/21 海外渡航に関する                       | <b>重要なお知らせ(3/21第13報)</b> [甲南学園新型感染症対策本部] ▲             |        |               |                        |
|                                              | 教前における在来自粛の呼びかけについてして中国宇宙新型想染症対象全部していた。                |        |               |                        |
| 1 1 日 2020/03/19 海外渡航に関する)                   | <b>重要なお知らせ(3/19第12報)</b> [ 甲南子園新型感染症対策本部 ] ◀<<<>>■     |        |               |                        |
| <u>もっと見る</u>                                 |                                                        |        |               |                        |
| 日表示 月表示 担当投算                                 | Ě                                                      |        |               |                        |
| インフォメーション                                    |                                                        |        | 担当授美          | 業一覧                    |
|                                              | 月 5                                                    |        |               |                        |
|                                              | 四 共通基礎演習 (月 1/ラス)(前)                                   | シラバス照会 | クラスプロフ        | アイル                    |
| 掲示 O & A クラスプ                                | 梅本剛正 / 西川耕平 / 千葉美保子                                    |        |               |                        |
| ロファイ                                         | 5-21講義室 / 5-23講義室(岡本キャンパス)                             |        |               |                        |
| 16                                           | 授業メモ                                                   |        | 登録            |                        |
| リンク                                          | 月 5                                                    |        |               |                        |
| C <sup>My</sup> KONAN 操作マニュアル(教員向け)          | 四 共通基礎演習 (月 4/73)(前)                                   | シラバス照会 | クラスプロフ        | アイル                    |
| C <sup>M</sup> My KONAN 操作マニュアル(学生向け)        | 千葉美保子 / 梅本剛正 / 西川耕平                                    |        |               |                        |
| □ 学年暦・行事予定     □     □                       | 5-21講義室 / 5-23講義室(岡本キャンパス)                             |        |               |                        |
| ○ 里南大学ホームページ<br>○ 「「「00000」 一位に 照上し、 かん (四土) | 授業メモ                                                   |        | 登録            |                        |
| C 120191 字年暦カレンター(岡本)                        |                                                        |        |               |                        |
| C [2019] 学年暦カレンダー (PI)                       | 月 5                                                    |        |               |                        |
| 2 [2020] 学生歴史レンガー (四本)                       | 🗅 共通基礎演習 (月 57ラス)(前)                                   | シラバス照会 | クラスプロフ        | アイル                    |

KONAN UNIVERSITY 8-9-1 Okamoto Higashinada-ku KOBE

る。

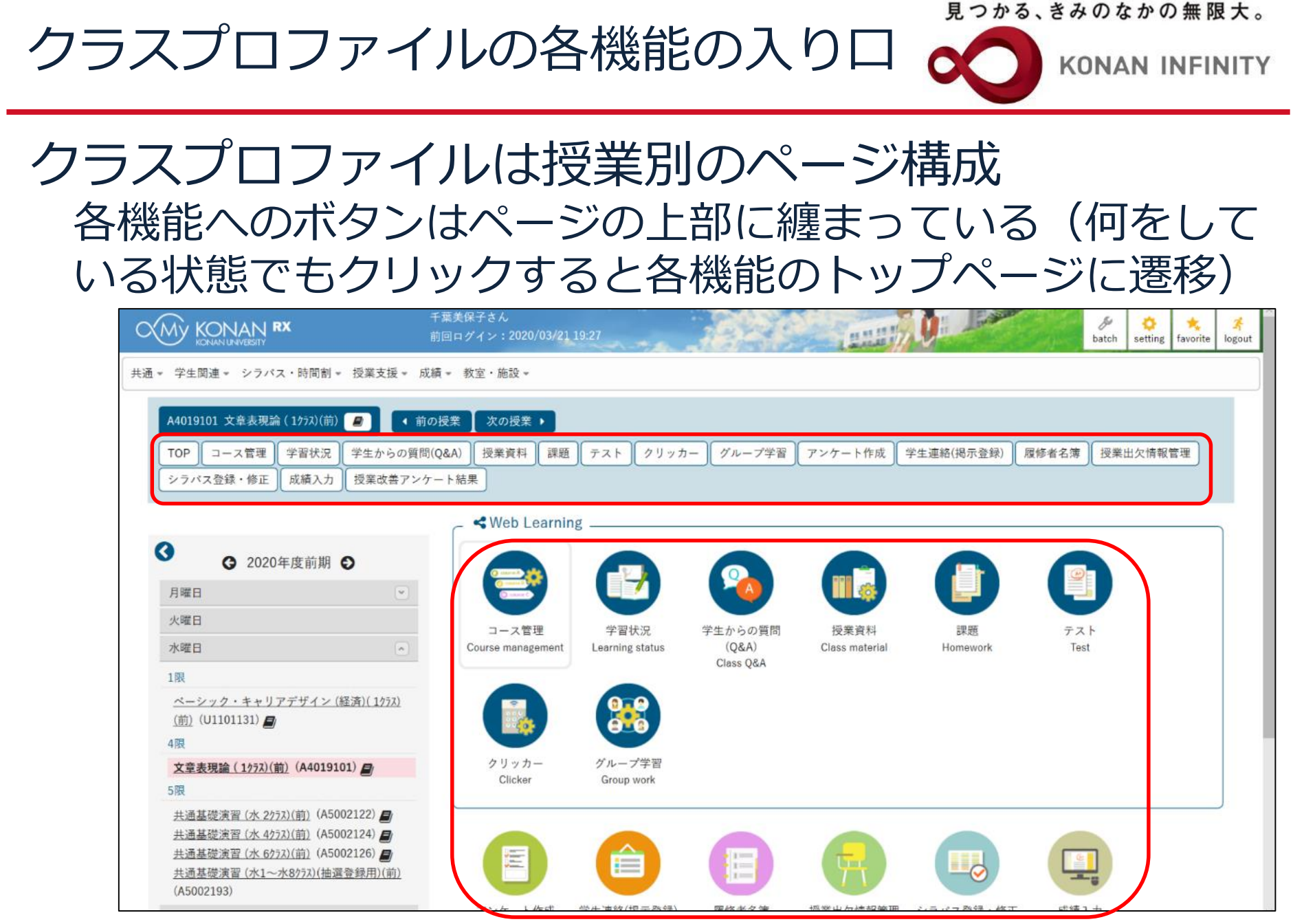

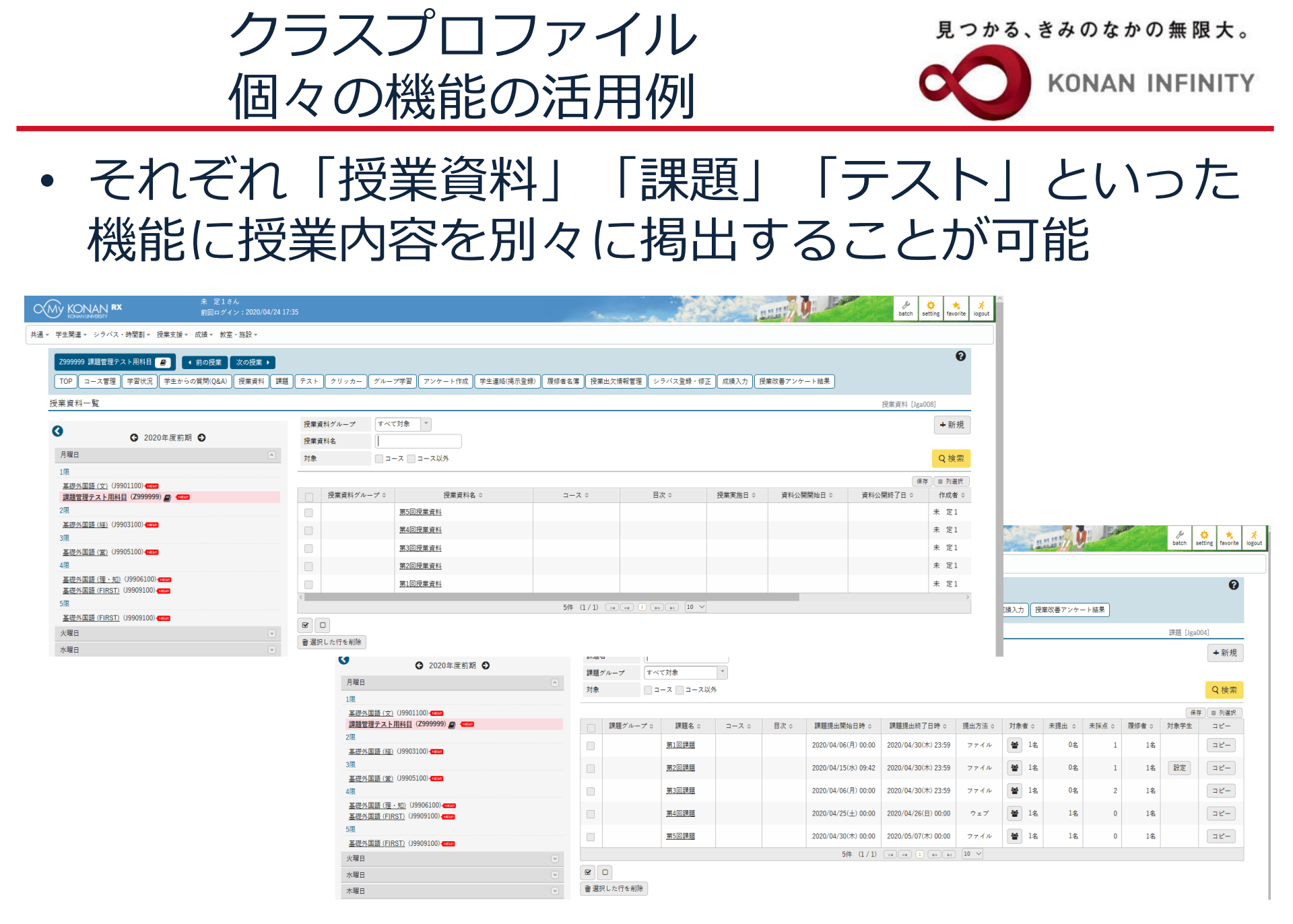

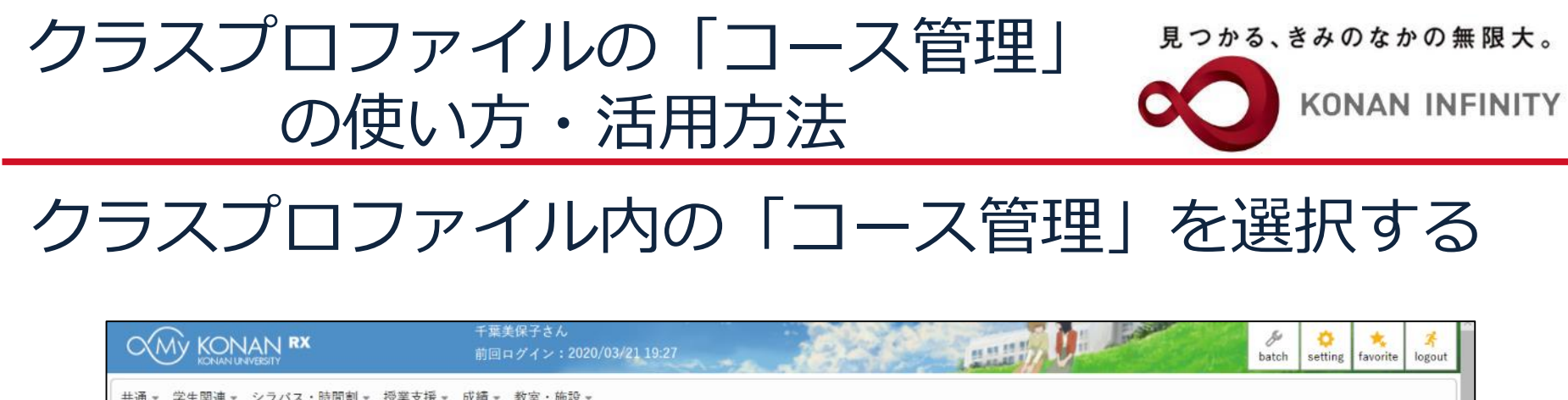

| <ul> <li>学生関連、シラバス・時間割、 授業支援、 成線</li> </ul> | ◆ 教室・施設 ◆         |                 |                    |                |            |          |        |
|---------------------------------------------|-------------------|-----------------|--------------------|----------------|------------|----------|--------|
| A4019101 文章表現論(1ケラス)(前) 🦉 🚺 📢 前の            | 授業 ↓ 次の授業 ▶       |                 |                    |                |            |          |        |
| TOP コース管理 学習状況 学生からの質問(C                    | 2&A) 授業資料 課題      | テスト クリップ        | カー グループ学習          | アンケート作成        | 学生連絡(揭示登録) | 履修者名簿 授業 | 出欠情報管理 |
| シラバス登録・修正 成績入力 授業改善アンケー                     | - ト結果             |                 |                    |                |            |          |        |
|                                             | SWeb Learning     | g               |                    |                |            |          |        |
| 3 2020年度前期 ●                                |                   |                 |                    |                |            |          |        |
| 月曜日                                         |                   |                 | ( <u>%</u> )       |                |            |          |        |
| 火曜日                                         | コース管理             | 学習状況            | 学生からの質問            | 授業資料           | 課題         | TZL      |        |
| 水曜日                                         | Course management | Learning status | (Q&A)<br>Class O&A | Class material | Homework   | Test     |        |
| 1限                                          |                   |                 | Ciuso Quit         |                |            |          |        |
| ペーシック・キャリアデザイン(経済)(1/ラス)                    |                   | 0.0             |                    |                |            |          |        |
| ( <u>m</u> ) (U1101131)                     |                   | 0.0             |                    |                |            |          |        |
| 4限                                          | クリッカー             | グループ学習          |                    |                |            |          |        |
| <u>又享表現論(1775)(前)</u> (A4019101)            | Clicker           | Group work      |                    |                |            |          |        |
| 土活其礎演習(水 2/57)(前)(A5002122) ■               |                   |                 |                    |                |            |          |        |
| <u>共通基礎演習 (水 4/ラス)(前)</u> (A5002124)        |                   |                 |                    |                |            |          |        |
| <u>共通基礎演習(水 6272)(前)</u> (A5002126)         |                   |                 |                    |                |            |          |        |
| <u>共通基礎演習(水1~水8/ラス)(抽選登録用)(前)</u>           |                   |                 |                    |                |            |          |        |
| (A5002193)                                  |                   |                 |                    |                |            |          |        |

見つかる、きみのなかの無限大。

#### 「コース管理」の使い方・活用方法

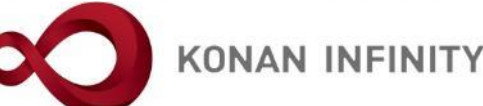

#### 「コース管理」では「コンテンツ」「課題」「テスト」「授業 資料」「クリッカー」の学習項目を設定できる。(コンテンツ はコース管理のみで設定可能。)

| KONAN RX                             | 未 定1さん<br>前回ログイン:2020/04/25 15:40 |                                                                                                    | batch setting favorit |
|--------------------------------------|-----------------------------------|----------------------------------------------------------------------------------------------------|-----------------------|
| 学生関連 - シラバス・時間割 - 授業支援・              | , 成績 ▼ 教室・施設 ▼                    |                                                                                                    |                       |
| Z999999 課題管理テスト用科目 🔎                 | 前の授業 次の授業 >                       |                                                                                                    | (                     |
| TOP コース管理 学習状況 学生から                  | の質問(O&A) 授業資料 課題 テスト ク!           | リッカー グループ学習 アンケート作成 学生連絡(提示登録) 履修者を簿 授業出欠情報管理 シラバス登録・修正                                                                                                    | 一成績入力                 |
| 授業改善アンケート結果                          |                                   |                                                                                                    |                       |
|                                      |                                   |                                                                                                    | コース管理 [Jga016]        |
|                                      |                                   |                                                                                                    | <b>+</b> コース追         |
| 3                                    |                                   |                                                                                                    |                       |
| 月曜日                                  | 課題管理デスト用料日                        | [未 定1] test☆2 課題管理デスト用料目 [未 定3]                                                                                                    |                       |
| 1限                                   |                                   | 選択                                                                                                    |                       |
| 基礎外国語 (文) (J9901100)                 |                                   |                                                                                                    | SCORMコンテンツ登録          |
| 課題管理テスト用科目 (Z999999)                 |                                   |                                                                                                    | 全て開く全て閉じる             |
| 2限                                   |                                   | = 2020/04/13(月) 00:00 ~ 2020/04/27(月) 00:00 第1回 4/20 導入                                                                                                    |                       |
| <u>金硬介国語(社)</u> (35503100)<br>3限     | コンテンツ                             | 実施したい学習項目をドラッグ・アンド・ドロップしてください。                                                                                                    |                       |
| 基礎外国語(営) (J9905100)                  | (iii)                             |                                                                                                    |                       |
| 4限                                   |                                   |                                                                                                    |                       |
| <u>基礎外国語(理・知)</u> (J9906100)         | 15.7 m                            | ■ 2020/04/20(月) 00:00 ~ 2020/05/04(月) 00:00 第2回 4/27 オンライン授業とは                                                                                                    | A                     |
| <u>臺碇外国語(FIRST)</u> (19909100)<br>5限 |                                   | 2<br>実施したい学習項目をドラッグ・アンド・ドロップしてください。                                                                                                    |                       |
| 基礎外国語 (FIRST) (J9909100)             | テスト                               |                                                                                                    |                       |
| 火曜日                                  |                                   |                                                                                                    |                       |
| 水曜日                                  |                                   | ■ 2020/04/27(月) 00-00 ~ 2020/05/11(月) 00-00 第3回 5/4 オンライン掃業の注意点                                                                                                    | V                     |
| 木曜日                                  | ─────────────────────────────     | 3 日 2020 0 (1,1,1), 00:00 2020, 00 11(), 00:00 3020 (0,1,1,1), 00:00 30 (0,1,1,1), 00:00 30 (0,1,1,1), 00:00 (0,1,1,1), 00:00 30 (0,1,1,1), 00:00 30 (0,1,1,1), 00:00 (0,1,1,1), 00:00 (0,1,1,1), 00:00 (0,1,1,1), 00:00 (0,1,1), 00:00 (0,1,1), |                       |
| 金曜日                                  |                                   |                                                                                                    |                       |
| 土曜日                                  | 2<br>2<br>1<br>2<br>1<br>2        | ☰ 2020/05/04(月) 00:00 ~ 2020/05/18(月) 00:00 第4回 5/11 オンライン授業のツール                                                                                                    | v                     |
| 日曜日                                  |                                   | 會 目次削除                                                                                                    |                       |
| 集中講義                                 |                                   |                                                                                                    |                       |
| 実習                                   |                                   | 5 ≡ 2020/05/11(月) 00:00 ~ 2020/05/25(月) 00:00 第5回 5/18 オンライン授業の準備                                                                                                    | ~                     |
|                                      |                                   | ● 目次削除                                                                                                    |                       |

見つかる、きみのなかの無限大。

#### 「コース管理」の使い方・活用方法

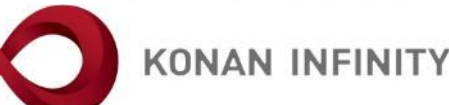

#### 各機能を纏めて構成でき、授業として一体的に学生に示すこと が可能(設定した内容を順序どおり、かつ、一つ一つ終えてか ら次の内容に進めるような設定も可能)

|               |                                                                                 |                      | コース管理 [Jga016] 😯                                              |     |
|---------------|---------------------------------------------------------------------------------|----------------------|---------------------------------------------------------------|-----|
|               |                                                                                 |                      | ◆ コース追加                                                       |     |
| 文章表現論(1/ラス)(前 | 「千葉美保子」 事前学習コース                                                                 |                      |                                                               |     |
| 「文章表現論」の      | 前学習コースです。                                                                       | 展建                   | <ul> <li>✓ コース修正 ◆ 目次管理</li> <li>S C O R M コンテンツ登録</li> </ul> |     |
|               | 1 2020/04/08(水) 00:00 ~ 2020/04/15(水) 00:00 第1回ガイダンス                            |                      | ▲ ① 動画(授業)                                                    | 資料) |
|               | ■ 1.第1回ガイダンス動画<br>・進度反映:反映されます。 ●学習                                             | 署基準時間:10分            | ▶ 編集 (1) 削除                                                   |     |
| 1745<br>1745  | (■ 2.第1回ガイダンス動画                                                                 | 在 cia ti · 本即注       | 2課題(テス                                                        | スト) |
|               | <ul> <li>通道反映: QURCALLY.</li> <li>通道</li> <li>通道</li> <li>3. 文章力について</li> </ul> | 9,000,7,22, • 19 min | / 編集 自 則除                                                     |     |
| 授業資料          | <ul> <li>進度反映:反映されます。</li> </ul>                                                |                      | ③クリッ                                                          | カー  |
|               | 2 2020/04/15(水) 00:00 ~ 2020/04/22(水) 00:00 第2回文章力とはな                           | なにか                  |                                                               |     |

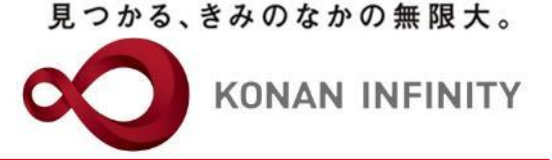

## 各種ご相談等は 教育学習支援センターまで お寄せください

#### Mail:lucks@adm.konan-u.ac.jp <u>Tel:078-386-4312</u>(内線:5851)